## INSTRUCTIONS FOR PRE-ENROLMENT APPLIED EXPERIMENTAL PSYCHOLOGICAL SCIENCES 2023/24

# Candidates with an italian degree

| 1. What do you need BEFORE fill in the enrollment application? | 1  |
|----------------------------------------------------------------|----|
| 2. Starting enrolment application                              | 1  |
| 3. Adding your required admission qualifications               | 2  |
| 4. Declaration of Qualifications and Requirements              | 5  |
| 4. Payment                                                     | 10 |
| 5. Receipt                                                     | 11 |

#### 1. What do you need BEFORE fill in the enrolment application?

#### Prepare the following documents:

- A valid copy of ID only if you have an expired one
- □ the text of a motivational letter
- information relating to your cv:
  - → other exams belonging to SSD M/PSI (name, vote and ECTS/CFU) which are not in your career
  - → single courses done in Università Bicocca not compulsory in AEPS to exclude from the average calculation
  - → other titles
  - → courses and/or workshops
  - → Knowledge of software
  - → Publications in Scopus-indexed scientific journals (specify the DOI of each publication)
  - → Publications in non-indexed journals, book chapters, or other publications (for each publication, specify the DOI and/or ISBN/ISSN)
  - → Presentations at international conferences and symposia (with the organizer, the authors, the title of the presentation, where and when the event took place. If possible a link to the website of the conference and/or to the book of abstracts)
  - → Presentations at national conferences and symposiums. For each conference/symposium, specify the organizer, the authors, the title of the presentation, where and when the event took place. If possible, provide a link to the website of the conference and/or to the book of abstracts.
  - → information about B2 English language knowledge qualification

#### 2. Starting enrolment application

Access the online registry <u>https://en.unimib.it/</u> with your Username and Password In Registrar's Office click on "Admission test":

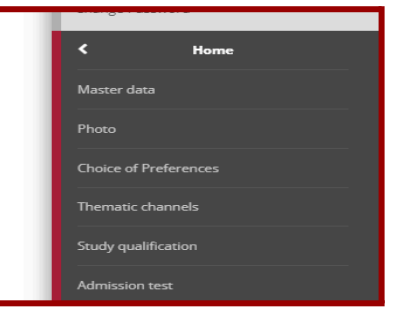

#### Select the course level

| Choose course level                     | Choose course level          |  |  |
|-----------------------------------------|------------------------------|--|--|
| Choose the course level in which you wa | int to be enrolled.          |  |  |
| Post Italian university reform*         | O Degree Course              |  |  |
|                                         | ○ First Level Master Course  |  |  |
|                                         | O Second Level Master Course |  |  |
|                                         | 2-year Master Degree         |  |  |
| Pre Italian university reform*          | O Practical Education Course |  |  |
| Back Forward                            |                              |  |  |

# Select the course and click forward

| Call to enrollment list                  |                                                                                                    |  |
|------------------------------------------|----------------------------------------------------------------------------------------------------|--|
| Choose the call to enrollment in which y | iou want to be enrolled.                                                                                                    |  |
| Call to enrollment                       |                                                                                                    |  |
| Call to enrollment*                      | O Marketing and Global Markets - Pre-enrolment for acceptance in the Qualification List - I selection from 29/02/2024 to 15/03/2024 12:00 |  |
| Call to enrollment*                      | O Pre-enrollment application Applied Experimental Psychological Sciences from 13/03/2024 14:00 to 06/05/2024 12:00                        |  |
|                                          |                                                                                                    |  |
| Back Forward                             |                                                                                                    |  |

#### Check and confirm your personal data

| issuing         TAV           Trevince         Milano (M)           Trevince         Milano (M)           Texture         20121           Lecality                                                                                                    |                                                                                                    |                   |  |
|----------------------------------------------------------------------------------------------------|----------------------------------------------------------------------------------------------------|-------------------|--|
| includies       Milano (Mi)         Town/City       Milano (Mi)         Peak cade       2013         Leaslity       2014         Stream cade       Milano (Mi)         Stream cade       2013         Leaslity       Town/City and City and Cit                                                                                                    | Country                                                                                               | ITALY             |  |
| Team         Mikno           Teast cade         20121           Lecally                                                                                                    | Province                                                                                              | Milano (MI)       |  |
| rest case 2011 2012 2012 2012 2012 2012 2012 201                                                                                                    | Town/City                                                                                             | Milano            |  |
| inclusion       Vale Duemos         Street no.       Vale Duemos         Street no.       1         Courted address is the same as permeant address       No         Courtent address is the link to odit Permeanet Address       No         Courtent address is the link to odit Permeanet Address       No         Courtent address is the link to odit Permeanet Address       No         Courtent address is the link to odit Permeanet Address       No         Courtent address is the link to odit Permeanet Address       No         Courtent address is a permeanet address       No         Courtent address is a permeanet address       No         Courtent address is a permeanet address       No         Courtent address is a permeaned address       No         Courtent address is a permeanet address       No         Courtent address is a permeaned address       No         Courtent address is a permeaned address       No         Courtent address is a permeaned address       No         Courtent address is a permeaned address is a permeaned address is a per                                                                                                    | Post code                                                                                             | 20121             |  |
| Address         Via dal Duomo           Street no.         1           Phone number         No           Current address is the same as permanent address         No           * LiteStranasott Address Use the link to edit Permanent Address         No           Current address use the link to edit Permanent Address         No           Current address Use the link to edit Permanent Address         No           Current address Use the link to edit Permanent Address         No           Current address Use the link to edit Permanent Address         No           Current address Use the link to edit Permanent Address         No           Controt         No           Fisch address         Street no.           Street no.         Street no.           Fisch address         Street no.           Controt         Street no.           Controt         Street no.           Controt         Street no.           Fisch address         Street no.           Controt         Street no.           Street no.         Street no.           Controt         Street no.           Street no.         Street no.           Street no.         Street no.           Street no.         Street no.                                                                                                    | Locality                                                                                              |                   |  |
| stream       1         Phone number       No         Current address list he same as permanent address       No         Current address list he same as permanent address       No         Current address list he same as permanent address       No         Current address list he same as permanent address       No         Current address list he same as permanent address       No         Current address list he same address       No         Country       Stream       Stream         Townor(ty net listed       Stream       Stream         Stream       Stream       Stream         Country       Stream       Stream         Stream       Stream       Stream         Stream       Stream       Stream         Stream       Stream       Stream         Stream       Stream       Stream         Stream       Stream       Stream         Stream       Stream       Stream         Stream       Stream       Stream         Stream       Stream       Stream         Stream       Stream       Stream         Stream       Stream       Stream         Stream       Stream       Stream         St                                                                                                    | Address                                                                                               | Via del Duomo     |  |
| Phone number         No           Current address tues as per manent address         No           Paint address tues the link to edit Permanent Address         No           Current address tues the link to edit Permanent Address         No           Current address tues the link to edit Permanent Address         No           Current address tues the link to edit Permanent Address         No           Current address tues the link to edit Permanent Address         No           County         No           Town/Cly not listed         State to the link to edit Current Address           Address         Street no.           Street no.         Street no.           For address tue the link to edit Current Address         Street no.           Contart Address tue the link to edit Current Address         Street no.           Contart Address tue the link to edit Current Address         Street no.           For address tue the link to edit Current Address         Street no.           Contart Address tue the link to edit Current Address         No           Inter to the handling of my Personal Data in compliance with current legislation         No           Ingres to the disclasure of my Personal Data in compliance with current legislation         No           Ingres to the disclasure of my Personal Data in compliance with current legislation         No <tr< th=""><th>Street no.</th><th>1</th><th></th></tr<>                                                                                                    | Street no.                                                                                            | 1                 |  |
| Current address is the same as permanent address     No       Current address is the same as permanent address     No       Current address     Stream is a second and address       Current address     Stream is a second and address       Current address     Stream is a second and address       Current address     Stream is a second and address       Current address     Stream is a second and address       Current address is the second and address     Stream is a second address       Current address is the tame is a second and address     Stream is a second address       Current address is the tame is a second and address     Stream is a second address       Current address is the tame is a second and address is a second and address is a second and address is a second and address     No       Stream is the disclaure of my Personal data is a second and with current is address     No       Is are to the disclaure of my Personal data is a second and with current is address     No       Is are to the disclaure of my Personal data is a second and with current is address     No       Is are to the disclaure of my Personal data is a second and with current is address     No       Is are to the disclaure of my Personal data is a second and with current is address     No                                                                                                    | Phone number                                                                                          |                   |  |
| Edit Decrement Address         Current address         Current address         Country         Texmolity not listed         Feat code         Locality         Texmolity not listed         Feat code         Locality         Streat no.         Phone number         Co         Co         Co         Cotatity         Information address         Cotatity         Streat no.         Phone number         Co         Co         Cotatity         Information address         Cotatity         Information address         Cotatity         Information address         Information address         Cotatity         Information address         Information address         Information address         Information address         Information address         Information address         Information address         Information address         Information address         Information address         Information address         Information address <t< td=""><td>Current address is the same as permanent address</td><td>No</td><td></td></t<>                                                                                                    | Current address is the same as permanent address                                                      | No                |  |
| Tability not listed  Post cade  Post cade  Post cade  Locality  Address  Address  Ad | Current address                                                                                       |                   |  |
| Terrer to the disclarur of my Personal Data in coordinate with current legislation No I agree to the disclarur of my Personal data is in accordance with current legislation No I agree to the disclarur of my Personal data is in accordance with current legislation No I agree to the disclarur of my Personal Data in compliance with current legislation No I agree to the disclarur of my Personal Data in compliance with current legislation No I agree to the disclarur of my Personal Data in compliance with current legislation No I agree to the disclarur of my Personal Data in compliance with current legislation No I agree to the disclarur of my Personal Data in compliance with current legislatio | Country                                                                                               |                   |  |
| Peak code Locality Peak code Locality Peak code Loc | Town/City not listed                                                                                  |                   |  |
| LaceIIIY LaceIIIY LaceIII LaceIII L | Post code                                                                                             |                   |  |
| Address Street no. Street no. Str | Locality                                                                                              |                   |  |
| Strate no.  Strate no.  Strate | Address                                                                                               |                   |  |
| Phone number         Cor         Cor         * Edit Current Address Use the link to edit Current Address         Contact details         Email       johnwine/yahoo.com         Mobile phone       No         I agree to the handling of my Personal Data pursuant to art. 77 eleg, decrees no. 186 of 30 june 2003       No         I agree to the transmission of my Personal Data in compliance with current legislation       No         I agree to the disclosure of my Personal details in accordance with current legislation       No         I agree to the disclosure of my Personal details in accordance with current legislation       No         Edit Controct details' Uso the link to edit Contact details       Schemer                                                                                                    | Street no.                                                                                            |                   |  |
| Cro EditContent Address Use the link to edit Current Address EditContact details  Email  Iagree to the handling of my Personal Data in compliance with current legislation Iagree to the disclosure of my Personal details in accordance with current legislation Iagree to the disclosure of my Personal details in accordance with current legislation Iagree to the disclosure of my Personal details  EditContent details Use the link to edit Contact details  Eack Content Content Conte | Phone number                                                                                          |                   |  |
|                                                                                                    | C/o                                                                                                   |                   |  |
| Contact details                                                                                                    | Edit Current Address Use the link to edit Current Address                                             |                   |  |
| Banil         johnwin@yahoo.com           Mobilization         interview           Addition to the nameling of my Personal Data presentation         No           Lagres to the disclosure of my Personal details in accordance with current legislation         No           Lagres to the disclosure of my Personal details in accordance with current legislation         No           Contract citatils Use the link to edit contact details         Sectordance           Edit Contact citatils         Contem                                                                                                    | Contact details                                                                                       |                   |  |
| Email         johnwin@yahoo.com           Mobile phone                                                                                                    |                                                                                                    |                   |  |
| Mobile phone       No         1 agrees to the handling of my Personal Data pursuant to art. 7 of Leg, decree no. 196 of 30 june 2003       No         1 agrees to the transmission of my Personal Data in compliance with current legislation       No         1 agree to the disclosure of my Personal details in accordance with current legislation       No         1 agree to the disclosure of my Personal details in accordance with current legislation       No         Edit Contact details Use the link to edit Contact details       Sole         Back       Contem                                                                                                    | Email                                                                                                 | johnwin@yahoo.com |  |
| lagree to the handling of my Personal Data pursuant to art. 7 of Leg. decrea no. 180 of 30 june 2003     No     Ingree to the transmission of my Personal Data in compliance with current legislation     No     Ingree to the disclosure of my Personal details in accordance with current legislation     No     Ingree to the disclosure of my Personal details in accordance with current legislation     No     Ingree to the disclosure of my Personal details in accordance with current legislation     No                                                                                                    | Mobile phone                                                                                          |                   |  |
| I agree to the disclosure of my Personal Data in compliance with current legislation     No       I agree to the disclosure of my Personal details in accordance with current legislation     No       I agree to the disclosure of my Personal details in accordance with current legislation     No       I agree to the disclosure of my Personal details in accordance with current legislation     No       I agree to the disclosure of the disclosure of                                                                                                    | l agree to the handling of my Personal Data pursuant to art. 7 of Leg. decree no. 196 of 30 June 2003 | No                |  |
| Tagree to the disclosure of my personal details in accordance with current legislation     No       Patric Contact datalle Use the link to edit Contact details       Back     Contem                                                                                                    | I agree to the transmission of my Personal Data in compliance with current legislation                | No                |  |
| Edit Contact details Use the link to edit Contact details Back     Contirm                                                                                                    | I agree to the disclosure of my Personal details in accordance with current legislation               | No                |  |
| Back Confirm                                                                                                    | Edit Contact details Use the link to edit Contact details                                             |                   |  |
|                                                                                                    |                                                                                                    |                   |  |

# Check your identity document, if expired replace it

| Attachments to the Identity               | Attachments to the Identity Document |                      |
|-------------------------------------------|--------------------------------------|----------------------|
| Insert the details of the attached docume | ent                                  |                      |
| Identity document                         |                                      |                      |
| Туре:                                     |                                      | Identity card        |
| Number:                                   |                                      | AA123ZZ              |
| Issued by:                                |                                      | District of New York |
| Issuing date:                             |                                      | 01/01/2019           |
| Expiry date:                              |                                      | 01/01/2029           |
| - Details of document                     |                                      |                      |
| Attachment type:*                         | Identity card                        |                      |
| Description:*                             | Altached                             |                      |
|                                           |                                      | Characters left: 24  |
| Attachment*                               | Scegli file ID JW.pdf                |                      |
| Back Forward                              |                                      |                      |

#### 3. Adding your required admission qualifications

#### Choose carefully the administrative category for which you are applying for

| Choose the administrative category and state your disability needs |                                                                                                    |
|--------------------------------------------------------------------|----------------------------------------------------------------------------------------------------|
| Choose the administrative category, if necessary, in order to en   | iter the call to enrolment.                                                                                                    |
| Students with disability needs or special learning disabilities    | s can now declare their condition in order to benefit from the facilities granted by Laws 104/92 and 170/2010. During the enrolment process further information will be required. |
| Administrative category                                            |                                                                                                    |
| Administrative category                                            | Italian, EU countries, non-EU residents                                                                                                    |
|                                                                    |                                                                                                    |
| Back Forward                                                       |                                                                                                    |

#### Verify the required qualifications which are already filled

| Indi   | dicate the type of <b>compulsory</b> qualifications needed to proceed with the                                                                                                    | e procedure.                                                                                                    |                         |               |
|--------|----------------------------------------------------------------------------------------------------|----------------------------------------------------------------------------------------------------|-------------------------|---------------|
| L C    | Compulsory Qualifications                                                                                                    |                                                                                                    |                         |               |
| E<br>s | Block<br>status Qualification                                                                                                    | Notes                                                                                                    | Qualification<br>status | Actions       |
|        | V High School Certificate                                                                                                    |                                                                                                    | e                       | 🕞 🔞 💁         |
|        | English Language CershCare                                                                                                    | Decails admitted<br>- English language Level B2<br>- Bennene Languages - English Level C2<br>- Bennene Languages - English Level C2<br>- Bennene Languages - March Level B2<br>- English language Level C2<br>- English language Level C2 | •                       | ⊯ 6i <u>⊆</u> |
| - 4    | Alterestive Qualifications                                                                                                    |                                                                                                    |                         |               |
|        | Alternative Qualifications                                                                                                    |                                                                                                    |                         |               |
| 4      | The various options show qualifications that are alternative one to the state of the state of | the other.                                                                                                    |                         |               |
| In     | Information about language and information technology certification                                                                                                    | ion<br>and the university website                                                                                                    |                         |               |
|        |                                                                                                    | and the differency resource.                                                                                                    |                         |               |
| 0      | Upon E                                                                                                    |                                                                                                    |                         |               |
| 5      | Block<br>status Qualification                                                                                                    | Notes                                                                                                    | Qualification<br>status | Actions       |
| •      | First Level Degree                                                                                                    |                                                                                                    | •                       | 🗟 🕲 🖻         |
| 0      | Option 2:                                                                                                    |                                                                                                    |                         |               |
|        |                                                                                                    |                                                                                                    |                         |               |

#### In case you don't see the information about English Language requirement fill the spaces

| English Language Certificate | Details admitted           • Bornwan Languages - English Lawi 82           • Bornwan Languages - English Lawi 72           • Bornwan Languages - English Lawi 72           • English Languages Lewi 82           • English Language Lewi 82           • English Language Lewi 82           • English Language Lewi 82           • English Language Lewi 82           • English Language Lewi 82 | 0        | Traus |
|------------------------------|----------------------------------------------------------------------------------------------------|----------|-------|
|                              |                                                                                                    | <u> </u> |       |

If:

1) you take the exam which will be held in Bicocca on 3th of May you have to wait until you'll take it. Only after the exam you can fill the pre-enrollment, checking: Awarding Institution

| Details of required qualifications                                                          |                                  |
|---------------------------------------------------------------------------------------------|----------------------------------|
| In order to proceed you must indicate the institution where the qualification was achieved. |                                  |
| Institute choice                                                                            |                                  |
| Institution where qualification was                                                         | O University of Milan - Bicoccca |
| achieved:                                                                                   | O Another Italian University     |
|                                                                                             | Awarding Institution             |
|                                                                                             |                                  |
|                                                                                             |                                  |
| Back Proceed                                                                                |                                  |

#### and fill in the information exactly as described:

| Insert another Institution/university                  |                               |  |
|--------------------------------------------------------|-------------------------------|--|
| Title achieved from a different institution/university |                               |  |
| Insitution of achievement not codified                 |                               |  |
| Name of institution (name and full                     | University of Milan - Bicocca |  |
| Nation*                                                | ΙΤΑΙΥ                         |  |
| Province**                                             | Milano                        |  |
| Town (City)                                            | Han                           |  |
| Town/City*                                             | witano                        |  |
| Post code*                                             | 20126                         |  |
| Address*                                               | Piazza dell'Ateneo Nuovo      |  |
| Number*                                                | 1                             |  |
| Back Proceed                                           |                               |  |

Declare that the certificate is achieved and insert the date 03/05/2024. Please do not select a "Between Level" but only an "English language Level" (Inglese Livello) from B2 to C2)

| Study qualification: English                                                            | Study qualification: English Language Certificate                                                                                                    |     |  |
|-----------------------------------------------------------------------------------------|----------------------------------------------------------------------------------------------------|-----|--|
| In order to proceed in enrolment in the st<br>(ordinary competition/ enabling course/ r | tudy course chosen, you must insert the study qualification. This form allows you to insert and modify study qualification data. In case of elegibility via public call to enrolment, indicate the typole egional office) in the field "Study course". | ogy |  |
| Details Study qualification: English Lan                                                | guage Certificate                                                                                                    |     |  |
| Level*                                                                                  | English language Level B2                                                                                                    |     |  |
| Study course                                                                            |                                                                                                    |     |  |
| Date                                                                                    | 03/05/2024                                                                                                    |     |  |
|                                                                                         | (dd/mm/yyyy)                                                                                                    |     |  |
| Mark                                                                                    | 84                                                                                                    |     |  |
|                                                                                         | (e.g. 98/110)                                                                                                    |     |  |
| Teaching Language*                                                                      | English                                                                                                    |     |  |
|                                                                                         | -                                                                                                    |     |  |

If:

2. you have passed, as part of the university course, one or more English language proficiency examinations for a total of at least 4 ECTS (even if level B1);

or

3. you have passed the "Laboratorio di Inglese per la professione" at the Degree Course in Scienze Psicosociali della comunicazione at the University of Milano-Bicocca; Select University of Milan- Bicocca

If:

3. you have a B2 English language certificate among those recognized by Università degli Studi di Milano - Bicocca

or

4. have earned a secondary-school diploma taught primarily or entirely in English or

**5.** you hold a Bachelor's Degree primarily or entirely in English select: Awarding Institution

| Details of required qualifications                                                          |                                  |
|---------------------------------------------------------------------------------------------|----------------------------------|
| In order to proceed you must indicate the institution where the qualification was achieved. |                                  |
| - Institute choice                                                                          |                                  |
| Institution where qualification was                                                         | O University of Milan - Bicoccca |
| achieved:                                                                                   | O Another Italian University     |
|                                                                                             | Awarding Institution             |
|                                                                                             |                                  |
| Back Proceed                                                                                |                                  |

and fill in the information about University, or High School or Test Centre:

| Insert another Institution/university                 |                         |   |  |  |  |
|-------------------------------------------------------|-------------------------|---|--|--|--|
| Trie achieved from a different institution/university |                         |   |  |  |  |
| Insitution of achievement not codified                |                         | _ |  |  |  |
| Name of institution (name and full                    | Study centre of English |   |  |  |  |
| address)*                                             |                         |   |  |  |  |
| Nation*                                               | ITALY V                 |   |  |  |  |
| Province:*                                            | Miano                   |   |  |  |  |
| Town/City*                                            | Miano                   |   |  |  |  |
| Post code*                                            | 20126                   |   |  |  |  |
| Address*                                              | Europe Steet            |   |  |  |  |
| Number*                                               | t.                      |   |  |  |  |
|                                                       |                         | _ |  |  |  |
| Back Proceed                                          |                         |   |  |  |  |

#### And Proceed

Declare that the certificate has been achieved and insert the other information. Insert the date of the exam or of High School Diploma or University Degree. Please DO NOT select a Between Level but only an English language Level - Livello Inglese (from B2 to C2)

| Study qualification: English                                                             | Language Certificate                                                                                                    |            |
|------------------------------------------------------------------------------------------|----------------------------------------------------------------------------------------------------|------------|
| In order to proceed in enrolment in the st<br>(ordinary competition/ enabling course/ re | udy course chosen, you must insert the study qualification. This form allows you to insert and modify study qualification data. In case of elegibility via public call to enrolment, indicate the ty<br>gional office) in the field "Study course". | ypology    |
| Details Study qualification: English Lang                                                | uage Certificate                                                                                                    |            |
| Level*                                                                                   | English language Level B2                                                                                                    | ~          |
| Study course                                                                             | Psychology                                                                                                    |            |
| Date                                                                                     | 03/05/2021                                                                                                    | <b>***</b> |
|                                                                                          | (dd/mm/yyyy)                                                                                                    |            |
| Mark                                                                                     |                                                                                                    |            |
|                                                                                          | (e.g. 98/110)                                                                                                    |            |
| Teaching Language*                                                                       | English                                                                                                    | ~          |
|                                                                                          |                                                                                                    |            |

#### Click on "Complete admission to call"

| Final confirmation for call to enrolment                                                                                                    |                                         |  |  |  |
|----------------------------------------------------------------------------------------------------|-----------------------------------------|--|--|--|
| The call to enrolment is almost finalized. We remind you that following this last confirmation it will no longer be possible to change the data inserted for this call. |                                         |  |  |  |
| – Call to enrolment                                                                                                    |                                         |  |  |  |
| Level of qualification Second Level Degree                                                                                                    |                                         |  |  |  |
| Description Pre-enrollment application Applied Experimental Psychological Scient                                                                                        |                                         |  |  |  |
| – Administrative category and disability needs                                                                                                    |                                         |  |  |  |
| Administrative category                                                                                                    | Italian, EU countries, non-EU residents |  |  |  |
| Request assistance for disability needs                                                                                                    | No                                      |  |  |  |
| Back Complete admission to call                                                                                                    |                                         |  |  |  |

#### 4. Declaration of Qualifications and Requirements

#### Fill the "Declaration" in order to complete the admission

| Questionnaires                                   |        |         |
|--------------------------------------------------|--------|---------|
| Questionnaire                                    | Status | Actions |
| Declaration of Qualifications and Requirements * | •      |         |
| Hompage Gifs                                     |        |         |

#### **Declare Evidence of English proficiency**

| Certificazione di conoscenza della Lingua inglese pari almeno al livello B2                                                                                                    |                                                  |  |  |  |
|----------------------------------------------------------------------------------------------------|--------------------------------------------------|--|--|--|
| Evidence of English proficiency                                                                                                    |                                                  |  |  |  |
|                                                                                                    |                                                  |  |  |  |
| Institution/School/University where the certificaton is obtained                                                                                                    | ained                                            |  |  |  |
|                                                                                                    |                                                  |  |  |  |
| Please write in which Institution/School/University did y                                                                                                    | ou / will you obtain the certification?*         |  |  |  |
| Institution (School (University                                                                                                    | Université d'Utinos, Bioscoal                    |  |  |  |
| institution / school / oniversity                                                                                                    | Viinsuole Giinteen - Shoosa                      |  |  |  |
|                                                                                                    |                                                  |  |  |  |
|                                                                                                    |                                                  |  |  |  |
|                                                                                                    |                                                  |  |  |  |
|                                                                                                    |                                                  |  |  |  |
|                                                                                                    |                                                  |  |  |  |
| How the certification is/will be obtained?                                                                                                    |                                                  |  |  |  |
| Please select one of the following options to specify the certificate                                                                                                    | attainment"                                      |  |  |  |
| I have passed, within my university career, one or more English language exams attesting at least a 82 (CEFR) level for a total of, at least 4, ECTS.                                                                                                    |                                                  |  |  |  |
| Thave an English Language Certification among those recognized by this University, and which the call for admission refers to, certifying to have passed (not just attendance) an English E3 level exam. Please note: no restrictions apply with regard to the year in which the certification was obtained. |                                                  |  |  |  |
| O I obtained the English B2 level Open Badge Bbetween, or a higher Op                                                                                                    | pen Badge, at the University of Milan – Bicocca. |  |  |  |
| I passed the Laboratory: Professional English during my university career on the Bachelor's Degree in "Psychological sciences of communication".                                                                                                    |                                                  |  |  |  |
| I lobtained a Bachelor's degree that was taught, entirely or mainly, in English.                                                                                                    |                                                  |  |  |  |
| O I obtained a school qualification for admission to universities as an institution that has Envilsh as the official teachine language.                                                                                                    |                                                  |  |  |  |
|                                                                                                    |                                                  |  |  |  |
|                                                                                                    |                                                  |  |  |  |
| Cancel Exit Back Next                                                                                                    |                                                  |  |  |  |
|                                                                                                    |                                                  |  |  |  |

# Declare if you have additional CFU (ECTS) course credits M-PSI earned at other Italian Universities which are not in your carreer

| The fields marked with * are mandatory.                                                                                                |  |  |  |  |
|----------------------------------------------------------------------------------------------------|--|--|--|--|
| CFU (ECTS) course credits earned at other Italian Universities/Institutions of Higher Education                                        |  |  |  |  |
| Would you like to declare additional CFU (ECTS) course credits earned at other Italian Universities/Institutions of Higher Education?* |  |  |  |  |
| Yes                                                                                                    |  |  |  |  |
| O No                                                                                                    |  |  |  |  |
| Cancel Exit Back Next                                                                                                    |  |  |  |  |

#### Insert information about the University and course

| ine rielos marked with * are mandatory.                                                      |                                                             |  |  |  |  |  |
|----------------------------------------------------------------------------------------------|-------------------------------------------------------------|--|--|--|--|--|
| Scelta Atenei e Corsi di Studio (Universities/Institutions of Higher Education)              |                                                             |  |  |  |  |  |
| · · · · · · · · · · · · · · · · · · ·                                                        |                                                             |  |  |  |  |  |
| Select the first University/Institution of Higher Education                                  | Select the first University/Institution of Higher Education |  |  |  |  |  |
| Choose among the options* Libera Università di BOLZANO                                       |                                                             |  |  |  |  |  |
|                                                                                              | (University/Institution)                                    |  |  |  |  |  |
|                                                                                              | terre and de antennesis                                     |  |  |  |  |  |
| Enter the name of the degree course at the first Univers                                     | sity/Institution of Higher Education*                       |  |  |  |  |  |
| Degree course                                                                                | Scienze nsicologiche                                        |  |  |  |  |  |
|                                                                                              |                                                             |  |  |  |  |  |
|                                                                                              |                                                             |  |  |  |  |  |
|                                                                                              |                                                             |  |  |  |  |  |
|                                                                                              |                                                             |  |  |  |  |  |
| Select the second University/Institution of Higher Educat                                    | ion                                                         |  |  |  |  |  |
| Choose among the options                                                                     | Choose an option                                            |  |  |  |  |  |
| choose among the options                                                                     |                                                             |  |  |  |  |  |
|                                                                                              | (University/Institution)                                    |  |  |  |  |  |
|                                                                                              |                                                             |  |  |  |  |  |
| Enter the name of the degree course at the second University/Institution of Higher Education |                                                             |  |  |  |  |  |
| Degree course                                                                                |                                                             |  |  |  |  |  |
|                                                                                              |                                                             |  |  |  |  |  |
|                                                                                              |                                                             |  |  |  |  |  |
|                                                                                              |                                                             |  |  |  |  |  |
|                                                                                              |                                                             |  |  |  |  |  |
| Select the third University/Institution of Higher Education                                  | n                                                           |  |  |  |  |  |
| Choose among the options                                                                     | Choose an option                                            |  |  |  |  |  |
|                                                                                              | (University/Institution)                                    |  |  |  |  |  |
|                                                                                              |                                                             |  |  |  |  |  |
|                                                                                              |                                                             |  |  |  |  |  |
| Enter the name of the degree course at the third University/Institution of Higher Education  |                                                             |  |  |  |  |  |
| Degree course                                                                                |                                                             |  |  |  |  |  |
|                                                                                              |                                                             |  |  |  |  |  |
|                                                                                              |                                                             |  |  |  |  |  |
|                                                                                              |                                                             |  |  |  |  |  |

# Specify SSD you are declaring

| Compilation of questionnaire "Declaration of Qualifications and Requirements"                                          |  |  |  |  |
|----------------------------------------------------------------------------------------------------|--|--|--|--|
| The fields marked with * are mandatory.                                                                                |  |  |  |  |
| Settore Scientifico Disciplinare (SSD)                                                                                 |  |  |  |  |
| Choose the SSD of the CFU (ECTS) course credits earned at other Italian Universities/Institutions of Higher Education* |  |  |  |  |
| □ M-PSI/02                                                                                                    |  |  |  |  |
| □ M-P5//03                                                                                                    |  |  |  |  |
| Z M-PSI/04                                                                                                    |  |  |  |  |
| □ M-P5//05                                                                                                    |  |  |  |  |
| M-PSI/06                                                                                                    |  |  |  |  |
| □ M-PS//07                                                                                                    |  |  |  |  |
| □ M-P5I/08                                                                                                    |  |  |  |  |
| Cancel Exit Back Next                                                                                                  |  |  |  |  |
|                                                                                                    |  |  |  |  |

#### Give information about the exam

| menerus marked with " are mandatory.                    |                                      |
|---------------------------------------------------------|--------------------------------------|
| Insegnamenti Settore Scientifico Disciplinare M-P       | 251/01                               |
| Course credits 1                                        |                                      |
| What is the course name?*                               |                                      |
| Course name                                             | Psicologia generale e dello sviluppo |
|                                                         |                                      |
|                                                         |                                      |
|                                                         |                                      |
| How many CFU (ECTS) credits have you earned in such co  | ourse?*                              |
| Number of CFU                                           | 12                                   |
|                                                         | (number - )                          |
|                                                         |                                      |
| What mark have you received for such course? (for "30 e | lode", enter "31")*                  |
| Mark                                                    | 31                                   |
|                                                         | (number - )                          |

#### when you have finished say no:

| Additional course credits                                        |  |  |
|------------------------------------------------------------------|--|--|
| Would you like to declare additional CFU (ECTS) course credits?* |  |  |
| O Yes 🔹 No                                                       |  |  |
|                                                                  |  |  |
| Cancel Exit Back Next                                            |  |  |
|                                                                  |  |  |
|                                                                  |  |  |

If you want to exclude from the average calculation the exams which are single course at this university, related to non-compulsory exams of the Master's Degree course, declare here the learning activity's name (namely, the course title/name of exam), as

| well                                                                       | as                                                                          | its                                                                                           | passing                                                              | date                                                                | and                     | passing                     | grade. |
|----------------------------------------------------------------------------|-----------------------------------------------------------------------------|-----------------------------------------------------------------------------------------------|----------------------------------------------------------------------|---------------------------------------------------------------------|-------------------------|-----------------------------|--------|
| I request to<br>single cours<br>Please speci<br>well as its pa<br>Course 1 | exclude from tl<br>e units at this u<br>ify the learning<br>assing date and | he average calculatio<br>Iniversity, related to I<br>activity's name (nam<br>I passing grade. | n the following exan<br>non-compulsory exa<br>ely, the course title/ | ns, resulting from pa<br>ms of the Master's D<br>'name of exam), as | ssing<br>Jegree course. |                             |        |
| What is the o                                                              | ourse name?                                                                 |                                                                                               |                                                                      |                                                                     |                         |                             |        |
| Cou                                                                        | urse name. Please also                                                      | o specify the course code, if<br>applicable                                                   | cognitive ergonomics                                                 |                                                                     |                         |                             |        |
|                                                                            |                                                                             |                                                                                               |                                                                      |                                                                     |                         |                             |        |
| When did yo                                                                | u pass the exam? l                                                          | Please specify the exam p                                                                     | passing date                                                         |                                                                     |                         |                             |        |
|                                                                            |                                                                             | Passing exam date                                                                             | 21/01/2023                                                           |                                                                     |                         |                             |        |
|                                                                            |                                                                             |                                                                                               | (dd/mm/yyyy - )                                                      |                                                                     |                         |                             |        |
| Passing exan                                                               | n grade (please ins                                                         | sert any "30 cum laude" g                                                                     | rade by writing the nur                                              | nber 31). Please specify                                            | the passing exam grad   | le on a scale from 18 to 31 |        |
|                                                                            |                                                                             | Passing exam grade                                                                            | 30                                                                   |                                                                     |                         |                             |        |
|                                                                            |                                                                             |                                                                                               | (number - )                                                          |                                                                     |                         |                             |        |
| Course 2                                                                   |                                                                             |                                                                                               |                                                                      |                                                                     |                         |                             |        |
| What is the o                                                              | ourse name?                                                                 |                                                                                               |                                                                      |                                                                     |                         |                             |        |
| Cou                                                                        | urse name. Please also                                                      | o specify the course code, if<br>applicable                                                   |                                                                      |                                                                     |                         |                             |        |
|                                                                            |                                                                             |                                                                                               |                                                                      |                                                                     |                         |                             |        |

#### Add you Motivational letter

| Compilation of questionnaire "Declaration of Qualifications and Requirements" |  |  |
|-------------------------------------------------------------------------------|--|--|
| The fields marked with * are mandatory.                                       |  |  |
| Motivational Letter                                                           |  |  |
| Enter your Motivational Letter in English (maximum 1500 characters long)*     |  |  |
|                                                                               |  |  |
|                                                                               |  |  |
|                                                                               |  |  |
| Cancel Exit Back Next                                                         |  |  |
|                                                                               |  |  |
|                                                                               |  |  |

# If you already have other titles declare

| Compilation of questionnaire "Declaration of Qualifications and Requirements"                                                                                           |  |  |  |  |  |  |
|----------------------------------------------------------------------------------------------------|--|--|--|--|--|--|
| The fields marked with * are mandatory.                                                                                                    |  |  |  |  |  |  |
| Other academic titles achieved (e.g., MSc, PhD, or others) with indication of the relevant details (university, degree program, title of the thesis, supervisor/mentor) |  |  |  |  |  |  |
| Accademic Title #                                                                                                    |  |  |  |  |  |  |
| Master in Psicologia dell'evoluzione, Università di Bergamo.                                                                                                    |  |  |  |  |  |  |
|                                                                                                    |  |  |  |  |  |  |
|                                                                                                    |  |  |  |  |  |  |
| Accademic Title #2                                                                                                    |  |  |  |  |  |  |
|                                                                                                    |  |  |  |  |  |  |
|                                                                                                    |  |  |  |  |  |  |
|                                                                                                    |  |  |  |  |  |  |
| Accademic Title #3                                                                                                    |  |  |  |  |  |  |
|                                                                                                    |  |  |  |  |  |  |

#### Declare courses and/or workshops

| Compilation of questionnaire "Declaration of Qualifications and Requirements"    |  |  |  |  |  |
|----------------------------------------------------------------------------------|--|--|--|--|--|
| The fields marked with + are mandatory.                                          |  |  |  |  |  |
| Courses and Workshops (not already mentioned as part of your university studies) |  |  |  |  |  |
| Course or Workshop #1                                                            |  |  |  |  |  |
|                                                                                  |  |  |  |  |  |
|                                                                                  |  |  |  |  |  |
|                                                                                  |  |  |  |  |  |
| Course or Workshop #2                                                            |  |  |  |  |  |
|                                                                                  |  |  |  |  |  |
|                                                                                  |  |  |  |  |  |
|                                                                                  |  |  |  |  |  |

#### Knowledge of software

| Knowledge of scientific software (specify software and proficiency on a scale from 1 to 100) |   |
|----------------------------------------------------------------------------------------------|---|
| Software #1                                                                                  |   |
|                                                                                              |   |
|                                                                                              | 1 |
|                                                                                              |   |
| Software #2                                                                                  |   |
|                                                                                              |   |
|                                                                                              |   |
|                                                                                              |   |
| Software #3                                                                                  |   |
|                                                                                              |   |
|                                                                                              |   |
|                                                                                              |   |

Publications in Scopus-indexed scientific journals (specify the DOI of each publication)

| F | Publications in Scopus-Indexed scientific journals (specify the DOI of each publication) |  |  |  |  |  |  |
|---|------------------------------------------------------------------------------------------|--|--|--|--|--|--|
|   | Publication #1                                                                           |  |  |  |  |  |  |
|   |                                                                                          |  |  |  |  |  |  |
|   |                                                                                          |  |  |  |  |  |  |
|   |                                                                                          |  |  |  |  |  |  |
|   | Publication #2                                                                           |  |  |  |  |  |  |
|   |                                                                                          |  |  |  |  |  |  |
|   |                                                                                          |  |  |  |  |  |  |
| l |                                                                                          |  |  |  |  |  |  |
|   | Publication #3                                                                           |  |  |  |  |  |  |
|   |                                                                                          |  |  |  |  |  |  |
|   |                                                                                          |  |  |  |  |  |  |
|   |                                                                                          |  |  |  |  |  |  |

Publications in non-indexed journals, book chapters, or other publications (for each publication, specify the DOI and/or ISBN/ISSN)

| Publications in non-indexed journals, book chapters, or other publications (for each publication, specify the DOI and/or ISBN/ISSN) |   |  |  |  |  |  |  |
|----------------------------------------------------------------------------------------------------|---|--|--|--|--|--|--|
| Publication #1                                                                                                    | ] |  |  |  |  |  |  |
|                                                                                                    |   |  |  |  |  |  |  |
|                                                                                                    |   |  |  |  |  |  |  |
| Publication #2                                                                                                    |   |  |  |  |  |  |  |
|                                                                                                    |   |  |  |  |  |  |  |
|                                                                                                    |   |  |  |  |  |  |  |
| Publication #3                                                                                                    |   |  |  |  |  |  |  |
|                                                                                                    |   |  |  |  |  |  |  |
|                                                                                                    |   |  |  |  |  |  |  |
| Packfaster #2                                                                                                    |   |  |  |  |  |  |  |

Presentations at international conferences and symposia. For each conference/symposium, specify the organizer, the authors, the title of the presentation, where and when the event took place. If possible, provide a link to the website of the conference and/or to the book of abstracts.

| Presentations at international conferences and symposia. For each conference/symposium, specify the organizer, the authors, the title of the presentation, where and when the event took place. If possible, provide a link to the website of the conference and/or to the book of abstracts. |  |  |  |  |  |  |  |
|----------------------------------------------------------------------------------------------------|--|--|--|--|--|--|--|
| International Conference #1                                                                                                    |  |  |  |  |  |  |  |
|                                                                                                    |  |  |  |  |  |  |  |
|                                                                                                    |  |  |  |  |  |  |  |
|                                                                                                    |  |  |  |  |  |  |  |
| International Conference #2                                                                                                    |  |  |  |  |  |  |  |
|                                                                                                    |  |  |  |  |  |  |  |
|                                                                                                    |  |  |  |  |  |  |  |
|                                                                                                    |  |  |  |  |  |  |  |
| International Conference #3                                                                                                    |  |  |  |  |  |  |  |
|                                                                                                    |  |  |  |  |  |  |  |
|                                                                                                    |  |  |  |  |  |  |  |
|                                                                                                    |  |  |  |  |  |  |  |
| International Conference #4                                                                                                    |  |  |  |  |  |  |  |

Presentations at national conferences and symposiums. For each conference/symposium, specify the organizer, the authors, the title of the presentation, where and when the event took place. If possible, provide a link to the website of the conference and/or to the book of abstracts.

| Presentations at national conferences and symposiums. For each conference/symposium, specify the organizer, the authors, the title of the presentation, where and when the event took place. If possible, provide a link to the website of the co | onference and/or to the book of abstracts. |
|----------------------------------------------------------------------------------------------------|--------------------------------------------|
| National Conference #1                                                                                                    |                                            |
| P                                                                                                    |                                            |
|                                                                                                    |                                            |
|                                                                                                    |                                            |
| National Conference #2                                                                                                    |                                            |
|                                                                                                    |                                            |
|                                                                                                    |                                            |
|                                                                                                    |                                            |
|                                                                                                    |                                            |

answer Yes to the final question

| 4 - Questionnaire                                                                                                    |
|----------------------------------------------------------------------------------------------------|
| Compilation of questionnaire "Declaration of Qualifications and Requirements"                                                                                                    |
| The field marked with <sup>+</sup> are mandatory.                                                                                                    |
| Other                                                                                                    |
| Other (please specify)                                                                                                    |
|                                                                                                    |
|                                                                                                    |
| Dedaration of bruthfulness and accuracy of the data                                                                                                    |
| The undersigned, aware of the penal sanctions provided for by art. 78 of the Presidential Decree 445/2000, in the case of false declarations, false documents, use of display of false documents of data that no longer correspond to the truth, declares that what is entered in this self-certification is true.* |
| Cancel Exit Back Next                                                                                                    |
|                                                                                                    |

#### Before confirming the Declaration, check carefully all the pages. Then confirm

| Г | Summary of Declaration of Qualifications and Requirements            |  |  |  |  |  |
|---|----------------------------------------------------------------------|--|--|--|--|--|
|   | Please note: the questionnaire has not been CONFIRMED.               |  |  |  |  |  |
|   | Warning: once confirmed, the questionnaires cannot be later modified |  |  |  |  |  |
|   |                                                                      |  |  |  |  |  |
|   | Al of the guestions in the guestionnaire have been completed         |  |  |  |  |  |
|   |                                                                      |  |  |  |  |  |
| Ľ |                                                                      |  |  |  |  |  |

#### In the Summary you can modify declaration

| No document and/or evaluation pual/fication has been submitted. |        |            |
|-----------------------------------------------------------------|--------|------------|
| Questionnaires                                                  |        |            |
| Questionnaire                                                   | Status | Actions    |
| Declaration of Qualifications and Requirements *                | •      | <u>_</u> 0 |
| Answers to questionnaires                                       |        |            |
| Questionnaire: Declaration of Qualifications and Requirements   |        |            |

## 4. Payment

#### Now pay the fee

| - Questionnaires                  |                                                                                                    |                                         |                    |             |                            |                                     |  |
|-----------------------------------|----------------------------------------------------------------------------------------------------|-----------------------------------------|--------------------|-------------|----------------------------|-------------------------------------|--|
|                                   | Questionnaire                                                                                                    |                                         | Status             |             |                            | Actions                             |  |
| Declaration of Qualific           | toos and Requirements *                                                                                                    |                                         | •                  |             |                            | G 0                                 |  |
| Answers to quest                  | Answers to questionnaires                                                                                                    |                                         |                    |             |                            |                                     |  |
| Questionnaire: Decl               | ration of Qualifications and Requirements                                                                                                    |                                         |                    |             |                            |                                     |  |
| Question                          |                                                                                                    | Answer                                  |                    |             |                            |                                     |  |
| Please write in which In          | ashurion/School/University did you / will you obtain the certification?                                                                                                    | Università di Mil                       | ano-Bicocca        |             |                            |                                     |  |
| Please select one of th           | following pototors to specify the certificate attainment                                                                                                    | I obtained the Er<br>Bicocca.           | nglish 82 level Op | en Badge    | Bbetween, or a higher Open | Badge, at the University of Milan - |  |
| Would you like to decis           | re additional CPU IECTS) course credits earned at other hallan Universities/Institutions of Higher Education?                                                                                                    | Yes                                     |                    |             |                            |                                     |  |
| Choose among the opt              | ani                                                                                                    | Libera Università                       | à di BOLZANO       |             |                            |                                     |  |
| Enter the name of the             | egree course at the first University/Institution of Higher Education                                                                                                    | Scienze psicolog                        | jche               |             |                            |                                     |  |
| Choose the SSD of the             | FPU (ECTS) course credits earned as other Italian Universities/Institutions of Higher Education                                                                                                    | M-PSI/01                                |                    |             |                            |                                     |  |
| What is the course nam            | e!                                                                                                    | Psicologia generale e della personalità |                    |             |                            |                                     |  |
| How many CPU (ECTS)               | redit have you earned in such course?                                                                                                    | 12                                      |                    |             |                            |                                     |  |
| What mark have you re             | celved for such course? (for '30 e lode', enser '31')                                                                                                    | 31                                      |                    |             |                            |                                     |  |
| Would you like to decla           | e additional CFU (ECTS) course credita?                                                                                                    | No                                      |                    |             |                            |                                     |  |
| What is the course nam            | el                                                                                                    | Cognitive ergons                        | omics              |             |                            |                                     |  |
| When did you pass the             | exam? Please specify the exam passing date                                                                                                    | 21/01/2023                              |                    |             |                            |                                     |  |
| Passing exam grade (p             | asse insert any '30 cum laude' grade by wrking the number 31). Please specify the passing exam grade on a scale from 18 to 31                                                                                                    | 30                                      |                    |             |                            |                                     |  |
| Enter your Motivationa            | Letter in English (maximum 1500 characters long)                                                                                                    | dd                                      |                    |             |                            |                                     |  |
| Accademic Title #                 |                                                                                                    | Master in Psicole                       | ogia dell'evoluzio | ie, Univers | sità di Bergamo.           |                                     |  |
| The undersigned, awar<br>is true. | of the penal landions provided for by art. 75 of the Presidential Darree 44522000, in the case of Heira declarations, felia documents, use or display of failes documents or documents containing data that no longer correspond to the touth, declarations, felia documents, use or display of failes documents or documents containing data that no longer correspond to the touth, declarations, felia documents, use or display of failes documents or documents containing data that no longer correspond to the touth, declarations, felia documents, use or display of failes documents or documents. | ion Yes                                 |                    |             |                            |                                     |  |
| Noneque Call Paramet              |                                                                                                    |                                         |                    |             |                            |                                     |  |
|                                   |                                                                                                    |                                         |                    |             |                            |                                     |  |
|                                   |                                                                                                    |                                         |                    |             |                            | Cerca Q •                           |  |
| Addebiti fatturati                |                                                                                                    |                                         |                    |             |                            |                                     |  |
| Invoice                           | Description Expiry d                                                                                                    | ite                                     | Amount             |             | Status                     | PagoPA enabled                      |  |
| + 2793113                         | Pre-ensinent application Applied Experimental Psychological Sciences - Syear Matter Degree - APFLID EXPERIMENTAL PSYCHOLOGICAL SOBICES<br>- Ammissione a un corso a numero programmato Year 2024/2025                                                                                                    | 05/05/2024                              |                    | 30.00 €     | 🛑 non pagato               | M ABILITATO                         |  |
|                                   |                                                                                                    |                                         |                    |             |                            |                                     |  |

Payments with PagoPA can be made in 3 ways:

- Printing of the slip and payment at any payment service provider in the PagoPA circuit (e.g. banks, tobacconists, etc. NB: not at the post office);
- Online payment: via a specific link, present on your Online Secretariat page, you can access the online payment function which will offer all the payment service providers participating in the PagoPA circuit (among the possible methods there are direct debit to current account and payment with credit card);
- Through personal home banking: using the PagoPA or CBILL functions. For banks that use the CBILL system, the interbank code or SIA code is: 1G192

# 5. Receipt

# After payment you can see the receipt

| Altawa z to doestoruitailes                                                                                                    |                                                                                                    |  |  |  |
|----------------------------------------------------------------------------------------------------|----------------------------------------------------------------------------------------------------|--|--|--|
| Questionnaire: Declaration of Qualifications and Requirements                                                                                                    |                                                                                                    |  |  |  |
| Question                                                                                                    | Answer                                                                                                    |  |  |  |
| Please write in which institution/School/University did you / will you obtain the certification?                                                                                                    | Università di Milano-Bicocca                                                                                          |  |  |  |
| Press select one of the following options to specify the certificate attainment                                                                                                    | I obtained the English 82 level Open Badge Bbetween, or a higher Open Badge, at the University of Milan -<br>Bioocca. |  |  |  |
| Would you like to declare additional CPU IECTS) course credits earned at other Italian Universities/Institution?                                                                                                    | Yes                                                                                                    |  |  |  |
| Choose among the options                                                                                                    | Libera Università di BOLZANO                                                                                          |  |  |  |
| Enser the name of the degree course at the first University/Institution of Higher Education                                                                                                    | Scienze psicologiche                                                                                                  |  |  |  |
| Choose the SSD of the CFU (BCTS) course credits earned as other Italian Universities/Institutions of Higher Education                                                                                                    | M-PSV01                                                                                                    |  |  |  |
| What is the course name?                                                                                                    | Psicologia generale e della personalità                                                                               |  |  |  |
| How many CPU (ECTS) credits have you earned in such course?                                                                                                    | 12                                                                                                    |  |  |  |
| What mark have you received for such course? (for '30 e lode', enter '31')                                                                                                    | 31                                                                                                    |  |  |  |
| Would you like to declare additional CPU (IECTS) course credits?                                                                                                    | No                                                                                                    |  |  |  |
| What is the course name?                                                                                                    | Cognitive ergonomics                                                                                                  |  |  |  |
| When did you pass the exam? Please specify the exam passing dote                                                                                                    | 21/01/2023                                                                                                    |  |  |  |
| Passing exam grade (please insert any '30 cum laude' grade by writing the number 31). Please specify the passing exam grade on a scale from 18 to 31                                                                                                    | 30                                                                                                    |  |  |  |
| Enser your Modivational Letter in English (maximum 1500 characters long)                                                                                                    | dd                                                                                                    |  |  |  |
| Accedemic Trite #                                                                                                    | Master in Psicologia dell'evoluzione, Università di Bergamo.                                                          |  |  |  |
| The undergreak sume of the penal knotoce provide for by at, 16 of the Presidentia Decree 445:000, in the case of false declarations, false documents, use or display of false documents or documents containing data that no longer correspond to the truth, sederes that what a reserved in this self-entification of the declarations, false documents or documents or documents or documents or documents and the declaration of the declaration of the declara | Yes                                                                                                    |  |  |  |
| Rangege Call Prix admission repaire Pagments                                                                                                    |                                                                                                    |  |  |  |